Si comunica che tutte le comunicazioni indirizzate ai Docenti e al personale ATA del nostro Istituto saranno inviate agli indirizzi personalizzati del servizio Google Workspace for Education.

L'email ha la seguente sintassi: <u>nome.cognome@cervia2.istruzioneer.it</u>

## GUIDA PER L'ATTIVAZIONE DELL'ACCOUNT GOOGLE WORKSPACE FOR EDUCATION

La procedura necessaria per l'attivazione dell'account Google Workspace for Education prevede i seguenti passaggi:

- 1. Collegarsi a Internet possibilmente con il browser Google Chrome al sito www.google.it
- 2. Cliccare su ACCEDI

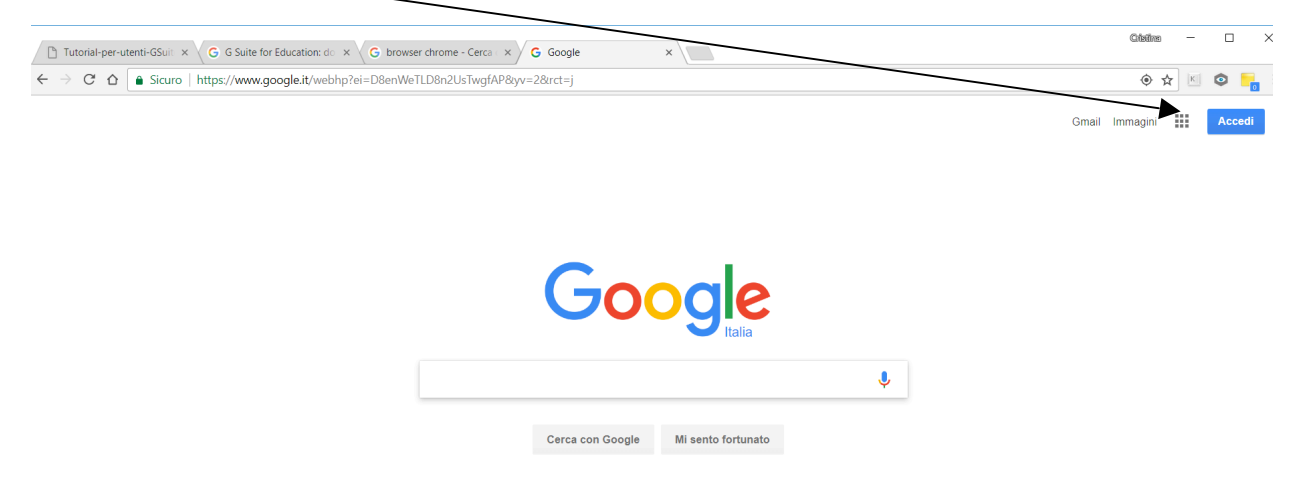

3. Inserire l'email assegnata (nome.cognome@cervia2.istruzioneer.ite) e cliccare su AVANTI

| tps://accounts.google.com/Servicel | pgin/identifier?hl=it&passive=true&continue=https%3A%2F% | 62Fwww.google.it%2Fwebhp |
|------------------------------------|----------------------------------------------------------|--------------------------|
|                                    |                                                          |                          |
|                                    |                                                          |                          |
|                                    |                                                          |                          |
|                                    |                                                          |                          |
|                                    |                                                          |                          |
|                                    | Google                                                   |                          |
|                                    | Accadi                                                   |                          |
|                                    | ACCEUI                                                   |                          |
|                                    | otinzza in tao account ocogie                            |                          |
|                                    | Indirizzo email o numero di telefono                     |                          |
|                                    | @cervia2.istruzioneer.it                                 |                          |
|                                    |                                                          |                          |
|                                    | Non ricordi l'indirizzo email?                           |                          |
|                                    |                                                          |                          |
|                                    | Altre opzioni                                            | AVANTI                   |
|                                    |                                                          |                          |
|                                    |                                                          |                          |
|                                    |                                                          |                          |
|                                    |                                                          |                          |
|                                    |                                                          |                          |

4. Nel caso invece un utente utilizzi già un account Gmail dovrà cliccare sul link **AGGIUNGI ACCOUNT** o **UTILIZZA UN ALTRO ACCOUNT** e procedere come al punto 3.

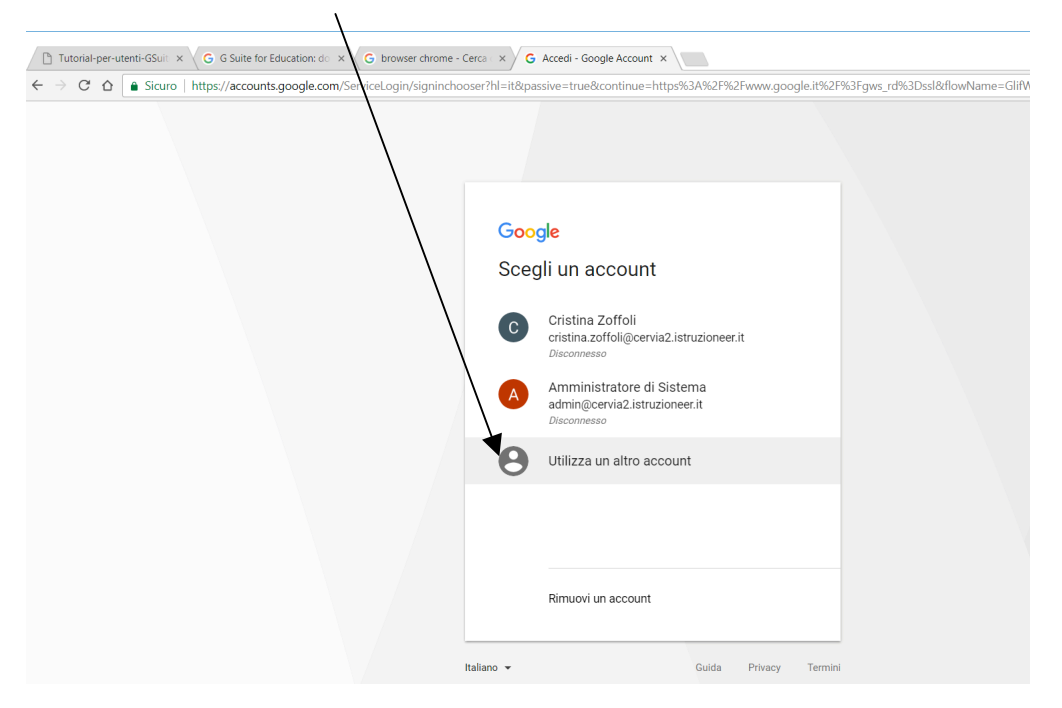

- 5. Nella videata successiva inserire la password che ha ricevuto via email e cliccare su **ACCEDI**.
- 6. A questo punto verrà visualizzato il contratto. Per proseguire cliccare su ACCETTA.
- 7. Al primo accesso l'utente è obbligato a modificare la propria password e a cliccare su **CAMBIA PASSWORD**.

La videata successiva mostra alcune applicazioni messe a disposizione dell'utente.

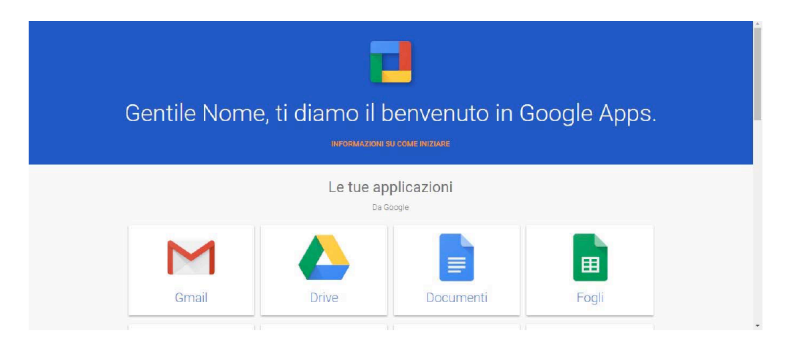

A questo punto l'account è stato attivato.

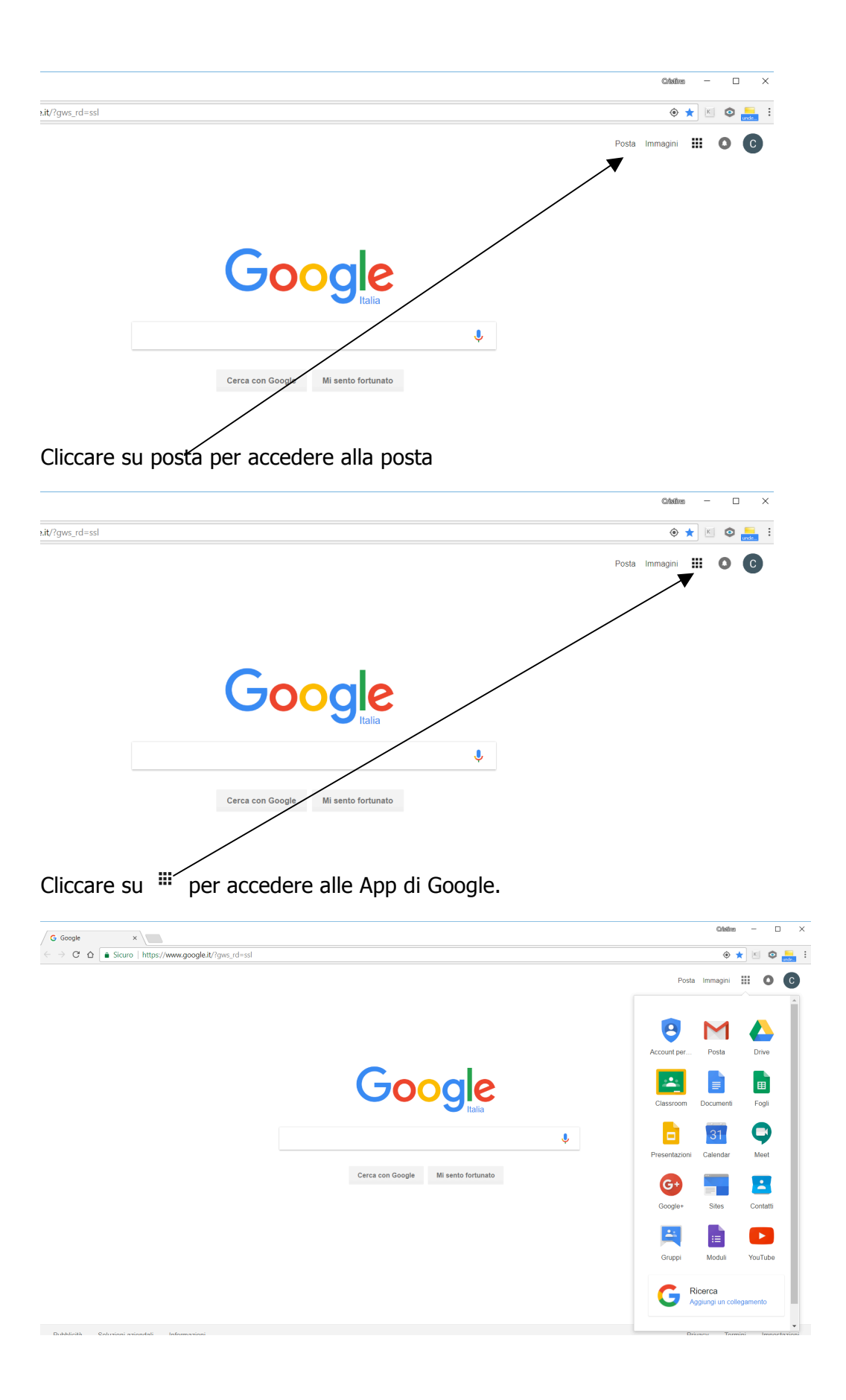

Per ulteriori informazioni contattare l'amministratore (Cristina Zoffoli) al numero 338 2599412.